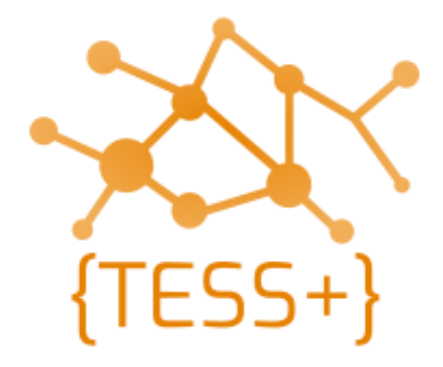

# **Programming Manual** Motorola Dx2000 and Dx4000 series Radios

Version 0.2 | April 2021

**Telecommunications Security Standards {TESS+}** www.wfp.org/telecommunications-security-standards tess@wfp.org

# **Table of Contents**

| Table of Contents                                     | 2  |
|-------------------------------------------------------|----|
| Introduction                                          | 3  |
| In this Guide                                         | 3  |
| Technical Support                                     | 3  |
| Training                                              | 3  |
| Radio models covered by this manual                   | 4  |
| Handheld radios                                       | 4  |
| Base / Mobile radios                                  | 4  |
| Items needed for programming                          | 5  |
| Programming Cables                                    | 5  |
| Programming Software                                  | 6  |
| UN standard Motorola codeplugs                        | 6  |
| Configuring the Motorola CPS software                 | 7  |
| Motorola CPS 16.0                                     | 7  |
| Motorola CPS 2.0                                      | 7  |
| Connecting the Radio to the CPS                       | 8  |
| Programming radios                                    | 9  |
| Reading, Writing and Cloning                          | 9  |
| Motorola CPS 16.0                                     | 9  |
| Reading the radio                                     | 9  |
| Writing the radio                                     | 9  |
| Cloning the radio                                     |    |
| Updating the Call Sign and SelV ID in radios.         |    |
| Adding channels to the UN standard codeplugs          |    |
| Motorola CPS 2.0                                      |    |
| Reading the radio                                     |    |
| Writing the radio                                     |    |
| Cloning the radio                                     |    |
| Updating the Callsign and SelV ID in radios.          |    |
| Adding channels to the UN standard codeplugs          |    |
| Annex A – Troubleshooting                             | 24 |
| Trouble Reading / Writing / Cloning a radio           | 24 |
| Code Plug Versions in Archive and Device Do Not Match | 24 |
| Annex B – Connecting to the radio via Bluetooth       | 25 |
| Annex C – Quick programming instructions              |    |
|                                                       |    |

## Introduction

This manual is intended to use by radio technicians who are familiar with similar types of Motorola equipment. It contains service information required for the equipment described that gives technicians the technical knowledge of how to program radio equipment properly.

### In this Guide

This programming manual covers the basic operation of programming MOTOTRBO radios that are using selective calling (SelV). It provides guidance on using the Customer Programming Software (CPS) for programming Motorola two-way radios.

### **Technical Support**

Technical support is available to assist the technician in resolving any malfunction which may be encountered. Initial contact should be by electronic mail or opening a ticket wherever possible. When contacting Technical Support, be prepared to provide the product model number and the serial number of the unit.

### Training

Contact {TESS+} or the ETC training teams.

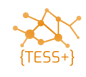

## Radio models covered by this manual

| Handheld radios                                                                                                    |  |
|----------------------------------------------------------------------------------------------------|--|
| Motorola DP2400e<br><i>Features</i> :<br>No keypad / display<br>Available in VHF / UHF<br>Supports up to 16 channels<br><i>Recommended for:</i><br>Network users                        |  |
| Motorola DP4801 / DP4801e<br>Features:<br>Full keypad and display<br>Available in VHF / UHF<br>Supports up to 1000 channels<br>Recommended for:<br>Network users<br>Network controllers |  |

### **Base / Mobile radios**

#### Motorola DM2600

#### Features:

Keypad / display Available in VHF / UHF Supports up to 160 channels Basic microphone included

### Recommended for:

Network users Network controllers (keypad microphone must be added)

### Motorola DM4601 / DM4601e Features: Keypad / display Available in VHF / UHF

Supports up to 1000 channels Keypad microphone included **Recommended for:** Network users Network controllers

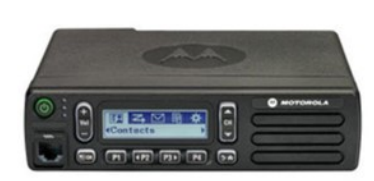

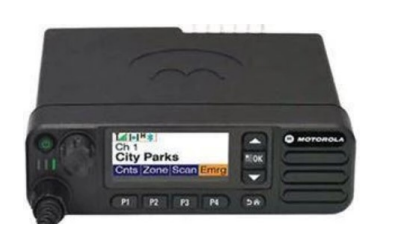

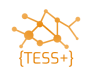

## Items needed for programming

## **Programming Cables**

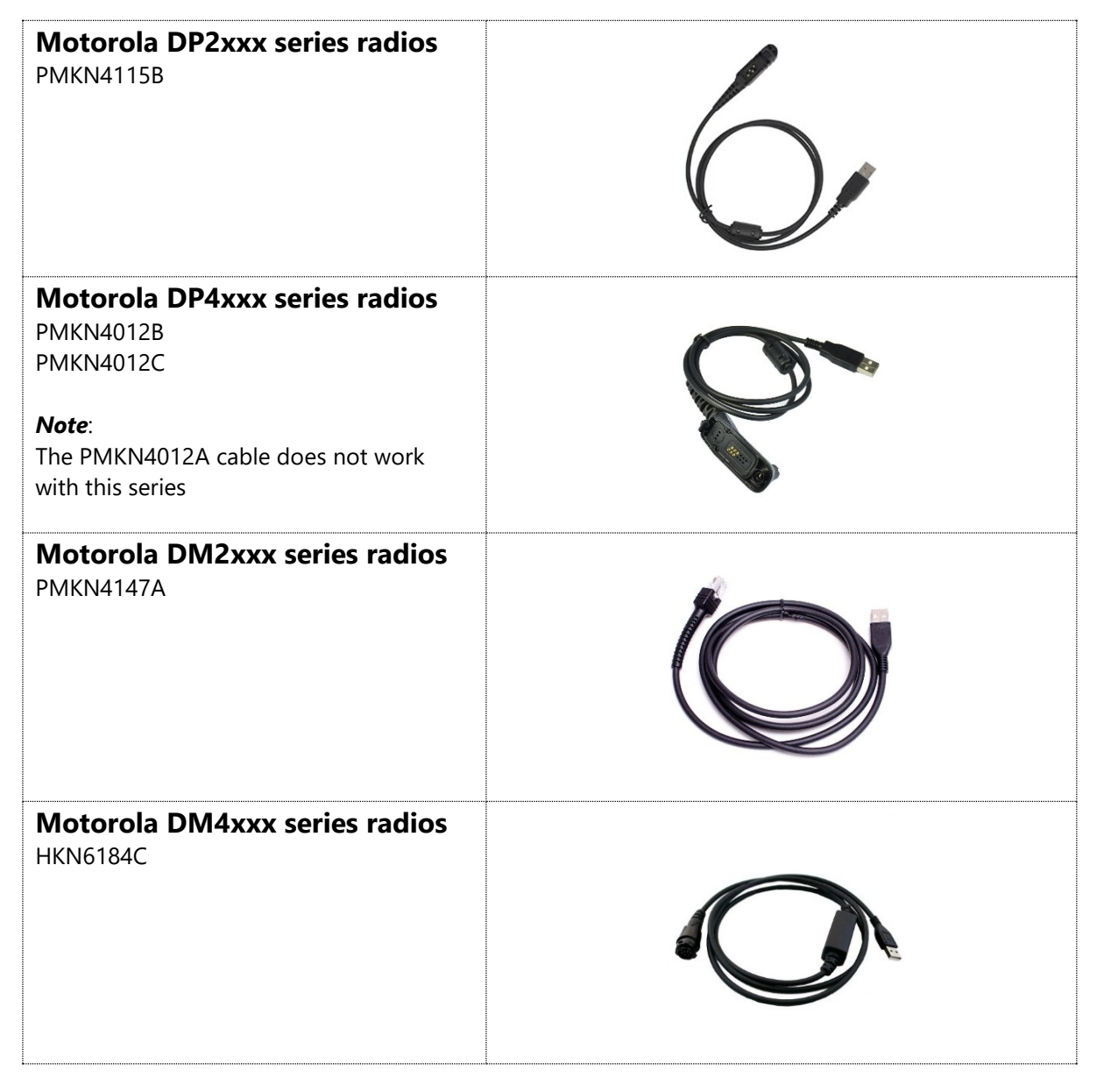

## **Programming Software**

| Motorola Customer Programming Software CPS 16<br><i>Applicable radios</i> :<br><*.ctb file extension / Radios on pre-R2.4.0 firmware and older are<br>supported>      |                  |
|----------------------------------------------------------------------------------------------------|------------------|
| <b>Operating systems</b> :<br>Windows 7 and up                                                                                                    | MOTOTRBO CPS     |
| Motorola Customer Programming Software 2.0<br>Applicable radios:<br><*.ctb and *.ctb2 file extensions / Radios on pre-R2.4.0 firmware and<br>older are not supported> |                  |
| <b>Operating systems</b> :<br>Windows 7 and up                                                                                                    | MOTOTRBO CPS 2.0 |

Contact tess@wfp.org for guidance on how to access the programming software.

## **UN standard Motorola codeplugs**

| Network user codeplug<br>Features:<br>Able to send PTT-ID and emergency calls                          |  |
|----------------------------------------------------------------------------------------------------|--|
| Network controller codeplug<br><i>Features</i> :<br>Able to send stun, un-stun and silent interrogate. |  |

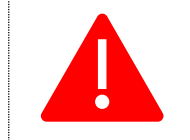

The Network controller codeplug contains features that, when used incorrectly, can seriously disrupt network operations. Make sure to program this codeplug in Network controller radios only!

Check with your colleagues or email tess@wfp.org to request a copy of the standard codeplug.

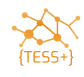

# **Configuring the Motorola CPS software**

### Motorola CPS 16.0

Once the CPS has been installed on your computer, open it and make the following changes:

Open the CPS, and then click **View • Expert**.

| File | Edit | View        | Device                 | Features | Remote   | Help  |        |      |            |             |           |              |  |
|------|------|-------------|------------------------|----------|----------|-------|--------|------|------------|-------------|-----------|--------------|--|
| RM   | Open | <b>&gt;</b> | Tool Bar<br>Status Bar | te       | Cut Copy | Paste | Search | Read | ▶<br>Write | ▶∯<br>Clone | Bluetooth | 192.168.11.1 |  |
|      |      |             | Help Pane              |          |          |       |        |      |            |             |           |              |  |
|      |      |             | Basic                  |          |          |       |        |      |            |             |           |              |  |
|      |      |             | Frank                  | 1.1      |          |       |        |      |            |             |           |              |  |

Click Edit/Preferences, and then select Clone Radio Identity.

| MO   | TOTR | BO Custor  | mer Prog | ramming Sc | oftware  |       |
|------|------|------------|----------|------------|----------|-------|
| File | Edit | View       | Device   | Features   | Remote   | Help  |
| 6    |      | Undo       | C        | trl+Z      | X 🗈      | æ     |
| RM   |      | Redo       | C        | :trl+Y     | Cut Copy | Paste |
|      |      | Add        |          |            |          |       |
|      |      | Cut        | c        | trl+X      |          |       |
|      |      | Сору       | C        | trl+C      |          |       |
|      |      | Paste      | C        | ∶trl+V     |          |       |
|      |      | Delete     |          | Del        |          |       |
|      |      | Rename     |          | F2         |          |       |
|      |      | Sort       |          | ۱.         |          |       |
|      |      | Software   | System K | eys 🕨      |          |       |
|      |      | Dealer In  | fo       |            |          |       |
|      |      | Preference | ces      |            |          |       |
|      |      | Custom \   | /iew     |            |          |       |
|      |      | Search     | c        | trl+F      |          |       |

## Motorola CPS 2.0

There are no settings needed for admin functions and clone functions in CPS 2.0.

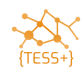

## **Connecting the Radio to the CPS**

• Connect your radio via the appropriate USB cable (as specified above) to your computer.

The radio contains a DNS server, and so will appear as a new network connection. An IP address of 192.168.10.2 is assigned to your machine, the radio will have an IP address of 192.168.10.1

| N | etwork Connection Detail    | 5                            | x        |
|---|-----------------------------|------------------------------|----------|
|   | Network Connection Details: |                              |          |
|   | Property                    | Value                        | <b>^</b> |
|   | Connection-specific DN      |                              |          |
|   | Description                 | MOTOTRBO Radio #2            |          |
|   | Physical Address            | 0A-00-3E-E6-CA-80            |          |
|   | DHCP Enabled                | Yes                          |          |
|   | IPv4 Address                | 192.168.10.2                 |          |
|   | IPv4 Subnet Mask            | 255.255.255.0                |          |
|   | Lease Obtained              | 22 June 2014 22:36:09        |          |
|   | Lease Expires               | 30 July 2150 05:04:55        | =        |
|   | IPv4 Default Gateway        | 192.168.10.1                 |          |
|   | IPv4 DHCP Server            | 192.168.10.1                 |          |
|   | IPv4 DNS Server             |                              |          |
|   | IPv4 WINS Server            |                              |          |
|   | NetBIOS over Tcpip En       | Yes                          |          |
|   | Link-local IPv6 Address     | fe80::15b2:b8af.f2ab:bb39%18 |          |
|   | IPv6 Default Gateway        |                              |          |
|   | IPv6 DNS Servers            | fec0:0:0:ffff::1%1           |          |
|   |                             | fec0:0:0:ffff::2%1           | -        |
|   |                             |                              |          |
|   |                             |                              |          |
|   |                             |                              | ose      |
|   |                             |                              |          |

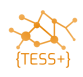

# **Programming radios**

## **Reading, Writing and Cloning**

| <b>()</b> | Check with your colleagues or contact TESS@wfp.org for the password for the standard code plugs.                                                                                                    |
|-----------|----------------------------------------------------------------------------------------------------|
|           | <ul> <li>Make sure of the following points before programming any radio:</li> <li>1- Connect your computer to UPS or a fully charged laptop.</li> <li>2- Use UPS to program base stations and make sure the vehicle battery is okay when programing mobile stations.</li> <li>3- Portable battery should be over 70% charged before programing.</li> <li>4- Do not unplug the USB cable during reading, writing and cloning code plugs.</li> </ul> |

### Motorola CPS 16.0

#### **Reading the radio**

Click on the **Read** icon once the radio has been connected to the computer and the IP address has been assigned to the radio. Enter the password to open the radio codeplug (check with your colleagues or email <u>tess@wfp.org</u> for the password).

#### Writing the radio

Write is used to send a configuration or codeplug to the radio when the serial number in the codeplug or archive is the same as in the radio you are programming. For example, you read the codeplug from the radio, edit it, and write back to the same radio.

| 🗰 мо | TOTRBO | O Custo | mer Progr | amming Sc | oftware |        |             |      |            |       |           |              |   |
|------|--------|---------|-----------|-----------|---------|--------|-------------|------|------------|-------|-----------|--------------|---|
| File | Edit   | View    | Device    | Features  | Remote  | Window | Help        |      |            |       |           |              |   |
| RM   | Open   | Save    | Reports   | Delete    | K Dopy  | Paste  | Q<br>Search | Read | ▶<br>Write | Clone | Bluetooth | 192.168.11.1 | • |

You will then see the following message:

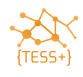

| - | Connec       | ted Devices                              |                           | Interfactor and     | ×     |
|---|--------------|------------------------------------------|---------------------------|---------------------|-------|
|   | Model        | Number                                   | Serial Number             | IP Address          |       |
|   | H56JD        | N9KA1AN                                  | 871TNR0070                | 192.168.10.1        |       |
|   |              |                                          |                           |                     |       |
|   | <b>`</b> {}` | Hold SHIFT or CTF<br>multiple devices to | L key to select<br>clone. | <u>o</u> k <u>c</u> | ancel |

If the serial numbers on the codeplug and the radio do not match, you will see the following error message because the codeplug you are trying to use was not read from this radio. In such cases, you need to perform a "clone" operation.

| СР | s | Transmissioner Personnen                                                                                             | × |
|----|---|----------------------------------------------------------------------------------------------------|---|
|    | 8 | Error #1638<br>Unable to write. Serial Number in archive and device must be same. Try<br>clone device if applicable. |   |
|    |   | QK                                                                                                    |   |

#### **Cloning the radio**

Clone is used to send a configuration or codeplug to the radio when the serial number in the archive is different from the radio you are programming. For example, you have read a codeplug from one radio, you then edit the callsign and SelectV ID, and you now want to send this configuration to another radio.

When using the standard codeplug for your area, you use the clone feature to programme a new radio.

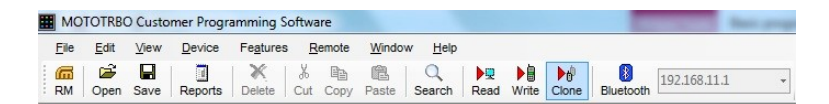

If the codeplug version of your radio does not match the codeplug version for the archive you are writing, you will see the following error message. Note that this is not a problem. You can still proceed with writing the configuration to the radio.

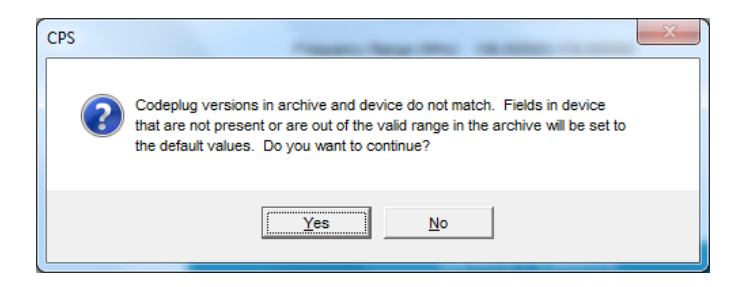

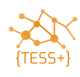

### Updating the Call Sign and SelV ID in radios.

Open the UN standard codeplug that matches your radio model (check with your colleagues or email tess@wfp.org to request a copy of the standard codeplug). Each time you need to program a new radio you will need to assign a new callsign with a matching SelectV ID. Recorded the ID in a central database so that there is no duplication as per your current SelectV analogue radio standard.

• Open the standard codeplug.

| MOTOTRBO Customer Programming Softwa                                                                                                    | re - [DP 2400e DF 8.ctb]                                                                                 | – 0 ×                                         |
|----------------------------------------------------------------------------------------------------|----------------------------------------------------------------------------------------------------|-----------------------------------------------|
| He Edit View Device Features                                                                                                    | Remote Window Help                                                                                       | - & ×                                         |
| Image: Constraint of the second second se | Copy Paste Search Read Write Clone Bluetooth 192.168.11.1                                                |                                               |
| □- DP2400e ^                                                                                                    | General Settings                                                                                         |                                               |
| General Settings                                                                                                    |                                                                                                    |                                               |
| Accessories                                                                                                    | Top CWID Audio Profile Microphone Battery Saver Alerts Over-the-Air Programming Persistent LRRP Requests | Lone Worker Password and Lock 5 Tone Radio ID |
| Text Messages                                                                                                    | Radio Name UAE DF 8                                                                                      | ^                                             |
| Security                                                                                                    | 1. General Settings                                                                                      |                                               |
| Network                                                                                                    |                                                                                                    |                                               |
| Announcement                                                                                                    | Private Calls 🔽                                                                                          | 2. Insert Radio Call sign                     |
| (1) User Defined 5 Tone                                                                                                    | Site Search Timer (sec) 15                                                                               |                                               |
| 🚍 🚖 5 Tone                                                                                                    | ARS Initialization Delay (min)                                                                           |                                               |
|                                                                                                    | TV Draamble Duration (ms)                                                                                |                                               |
|                                                                                                    |                                                                                                    |                                               |
| The Syst                                                                                                    | TX Inhibit Quick Key Override                                                                            |                                               |
| 1 Sys1                                                                                                    | Monitor Type Open Squeich 🔻                                                                              |                                               |
| 🖃 🗠 🔁 Digital Emergency                                                                                                    |                                                                                                    |                                               |
|                                                                                                    |                                                                                                    |                                               |
| Encoder                                                                                                    | Min Speaker Volume Level (dB) Muted                                                                      |                                               |
| Sequences                                                                                                    | Unlink Monitor                                                                                           |                                               |
| (1) Add Ack                                                                                                    |                                                                                                    | ~                                             |
| (3) Called                                                                                                    |                                                                                                    | ~                                             |
| (4) Emergency                                                                                                    |                                                                                                    |                                               |
| (5) LW Emergenc                                                                                                    |                                                                                                    |                                               |
| (6) Telephone                                                                                                    |                                                                                                    |                                               |
| Decoder                                                                                                    |                                                                                                    |                                               |
| 🚊 🔁 Definitions                                                                                                    |                                                                                                    |                                               |
| (1) Called In Y                                                                                                    |                                                                                                    | $\sim$                                        |
| General Settings                                                                                                    |                                                                                                    | Expert View C ΔP                              |
|                                                                                                    |                                                                                                    | Und Und                                       |

Click General Settings > Radio Name to insert the allocated callsign.

Scroll to the bottom of the General Tab and edit the 5 Tone Radio ID.

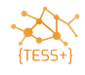

| M Open Save Reports Delete Cut                                                                                                    | Ba tea Copy Paste Search Read Write Clone Blueboth 192.168.11.1 ▼                                                                                                    |                                            |
|----------------------------------------------------------------------------------------------------|----------------------------------------------------------------------------------------------------|--------------------------------------------|
| DP2400e ^                                                                                                    | General Settings                                                                                                    |                                            |
| Accessories     Accessories     Buttons     Text Messages     Accessories     Accessories | Ioo CWID Audio-Profile Microphone Batter/Saver Alerts Over-fie-Ar: Programming Persistent LRRP Requests Lor<br>Response Timer (min) 10 군<br>Reminder Timer (sec) 10 군<br>Smart PTT Periodic Time (sec) 30 군<br>Carrier Gone Timer (sec) 0 군<br>Patssword and Lock<br>Enable | e Worker Password and Lock 5 Tone Radio IC |
| C upik-Call II<br>□ □ □ Quik-Call II<br>□ □ □ □ Digital Emergency<br>□ □ □ Encoder<br>Encoder<br>Encoder                                                                                                    | Password 1111<br>5 Tone Radio ID<br>U1 U2 U3 U4 U5 U6 U7 U8                                                                                                    | Insert Radio ID                            |
|                                                                                                    |                                                                                                    |                                            |
|                                                                                                    |                                                                                                    |                                            |
| Decoder                                                                                                    |                                                                                                    |                                            |

|    |    | 51 | one | Rad | dio II | D  |    |  |
|----|----|----|-----|-----|--------|----|----|--|
| U1 | U2 | U3 | U4  | U5  | U6     | U7 | U8 |  |
| 1  | 0  | 9  | 0   | 6   | 9      | 0  | 1  |  |

You have now edited all necessary fields to use the radio in SelV analogue mode.

If the serial number of the codeplug matches with the radio, write to your radio, else clone the radio.

### Adding channels to the UN standard codeplugs.

Update the Channel details.

Open the standard codeplug, and then select **Channels** > **Analogue Network** > **Add** > **5-Tone Channel** 

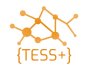

| General Settings                                                                                                    |                                                |                                                           |                         |                                   | Zanat                        |                             |           |                |  |  |  |
|----------------------------------------------------------------------------------------------------|------------------------------------------------|-----------------------------------------------------------|-------------------------|-----------------------------------|------------------------------|-----------------------------|-----------|----------------|--|--|--|
| V Accessories                                                                                                    |                                                |                                                           |                         |                                   | Zonen                        |                             |           |                |  |  |  |
| Buttons                                                                                                    |                                                |                                                           |                         | Drag ch                           | annels to desired po         | sition                      |           |                |  |  |  |
| 🖂 Text Messages                                                                                                    |                                                |                                                           | Set Voice Fil           | Set voice Files Clear voice Files |                              |                             |           |                |  |  |  |
| Security     Security     Security     Network     Owner                                                                                                    | Position                                       | Channel<br>Name                                           | Voice Announcement File | Channel<br>Bandwidth<br>(kHz)     | Dual Capacity<br>Direct Mode | Timing Leader<br>Preference | Scan List | Scan/Roam List |  |  |  |
| Signaling Systems                                                                                                    | 1 1                                            | CH 1 SX                                                   | None                    | 12.5                              | Г                            | N/A                         | None      | N/A            |  |  |  |
| Channels Channels Channels Channels Channels Channel Cut Ctri- Cut Ctri- Cut | Analog     Digital     C     G Tone     v el 2 | I Channel Shift+F<br>Channel Shift+F<br>9 Channel Shift+F | s<br>6<br>4 add 5       | tone channe                       | el from the                  | e channel tre               | 20        |                |  |  |  |
| Sort                                                                                                    | •                                              |                                                           |                         |                                   |                              |                             |           |                |  |  |  |
|                                                                                                    |                                                |                                                           |                         |                                   |                              |                             |           |                |  |  |  |

- o Choose Channel bandwidth (12.5 kHz is the standard)
- Update the **TX and RX Frequencies**, **Squelch Type** and **TPL Frequency** as per the current analogue standards.

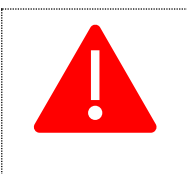

Do not copy/paste the channels from one codeplug into another. Edit the below details individually when adding frequencies. The reason for this is that there can easily be mistakes when copy/pasting settings.

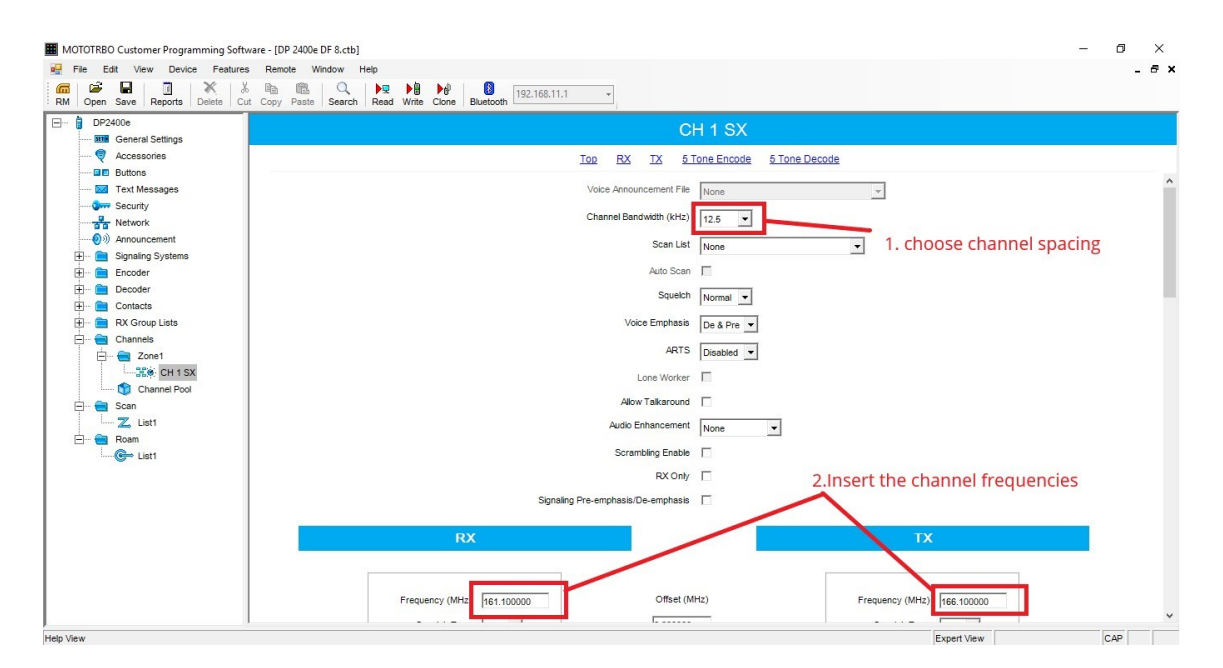

• Choose **TPL** as **Squelch Type** 

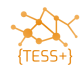

- o Choose TPL code 4A, 141.3 Hz (UN standard)
- Choose Admit Criteria should be set as Always.

| I MOTOTRBO Customer Programming Sol                                                                                                    | ftware - [DP 2400e DF 8.ctb]                                                                                                    | – 0 ×                                |
|----------------------------------------------------------------------------------------------------|----------------------------------------------------------------------------------------------------|--------------------------------------|
| File Edit View Device Featur                                                                                                    | es Remote Window Heip<br>& Ban Ra Q President President (192.168.11.1 -<br>Copy Pasts Search Read Write Clone Buetooth (192.168.11.1 -                                                                                                    | _ @ ×                                |
| DP2400e                                                                                                    | CH 1 SX                                                                                                    |                                      |
| Ceneral serrings Ceneral serrings Ceneral serrings Ceneral serrings Ceneral serrings Ceneral serrings Ceneral Ceneral | Iop       RX       IX       5. Tone Decode         Squeth Type       TPL       0.00000       Squeth Type       TPL       TPL         DPL Code (Octal)       DPL Invert       TPL Frequency (Hz)       DPL Invert       TPL Frequency (Hz)       TPL Code       DPL Invert       TPL Code       DPL Invert       TDC Code       DPL Invert       TDC Code       DPL Invert       TDC Invert       TDC Invert       TDC | mit Criteria should<br>et to Always. |
| Help View                                                                                                    | ARTS Interval (sec) 25 V                                                                                                    | CAP                                  |

• Change **Encoder Hold Time** to 0:

| MOTOTRBO Customer Programming Software - [Ad | min DM 2600.ctb]                        |                             |                                                                                                    | - c      |
|----------------------------------------------|-----------------------------------------|-----------------------------|----------------------------------------------------------------------------------------------------|----------|
| 📅 File Edit View Device Features Remo        | te Window Help                          |                             |                                                                                                    |          |
| RM Open Save Reports Delete Cut Copy         | Paste Search Read Write Clone Bluetooth | UN Comn                     | non 1                                                                                              |          |
|                                              |                                         | <u>Top RX TX 5 Tone Env</u> | code <u>5 Tone Decode</u><br>Repeater Access and Radio ID<br>Telegram<br>Radio ID Telegram<br>Tel1 | <u>-</u> |
| □ · · · · · · · · · · · · · · · · · · ·      |                                         |                             | Admit Criteria Not Applied in Auto                                                                 | _        |

• Choose Tel3 as Call 1 in the 5-Tone Encode settings:

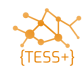

|          | RBO        | Customer Programming Softwar | re - [Ad | min PT | TID DP4801  | e.ctb]  |          |           |              |     |           |           |               |                       |               |        |   |
|----------|------------|------------------------------|----------|--------|-------------|---------|----------|-----------|--------------|-----|-----------|-----------|---------------|-----------------------|---------------|--------|---|
| File     | Ed         | it View Device Features      | Remo     | te Wi  | ndow He     | lp      |          |           |              |     |           |           |               |                       |               |        |   |
| RM O     | pen        | Save Reports Delete Cut      | Сору     | Paste  | Q<br>Search | Read Wr | te Clone | Bluetooth | 192.168.11.1 | •   |           |           |               |                       |               |        |   |
|          | 0          | ea MDC<br>                   | ^        |        |             |         |          |           |              |     |           |           | Channel1      |                       |               |        |   |
|          | 0          | Quik-Call II                 |          | _      |             |         |          |           |              | Top | <u>RX</u> | <u>TX</u> | 5 Tone Encode | 5 Tone Decode         | d Time (ms)   | lun A  | 1 |
|          | 0          | 🧰 Digital<br>                |          |        |             |         |          |           |              |     |           |           |               | Admit Criteria Not Ap | plied in Auto | □<br>□ | 3 |
|          | 0          | Capacity Plus                |          |        |             |         |          |           |              |     |           |           |               | -                     | Reset Mode    |        |   |
| Ĺ        | -          | Phone Phone                  |          |        |             |         |          |           |              |     |           | 51        | one Encode    | 2                     |               |        |   |
| <b>_</b> | <b>-</b>   | Digital                      |          |        |             |         |          |           |              |     |           |           | Call 1 Tel3   |                       | •             |        |   |
|          | -          | Capacity Plus                |          |        |             |         |          |           |              |     |           |           | Call 2 None   |                       | •             |        |   |
|          | -          | Flexible RX List             |          |        |             |         |          |           |              |     |           |           | Call 3 None   |                       | •             |        |   |
| <u> </u> |            | Channels                     |          |        |             |         |          |           |              |     |           |           |               |                       |               |        |   |
|          | <b>P</b> - | Analogue Network             |          |        |             |         |          |           |              |     |           |           | Call b None   |                       | •             |        |   |
|          |            | IIN Common 2                 |          |        |             |         |          |           |              |     |           |           | Call 6 None   |                       | •             |        |   |

• Add the **SelV** functions to the **Decode Telegrams**:

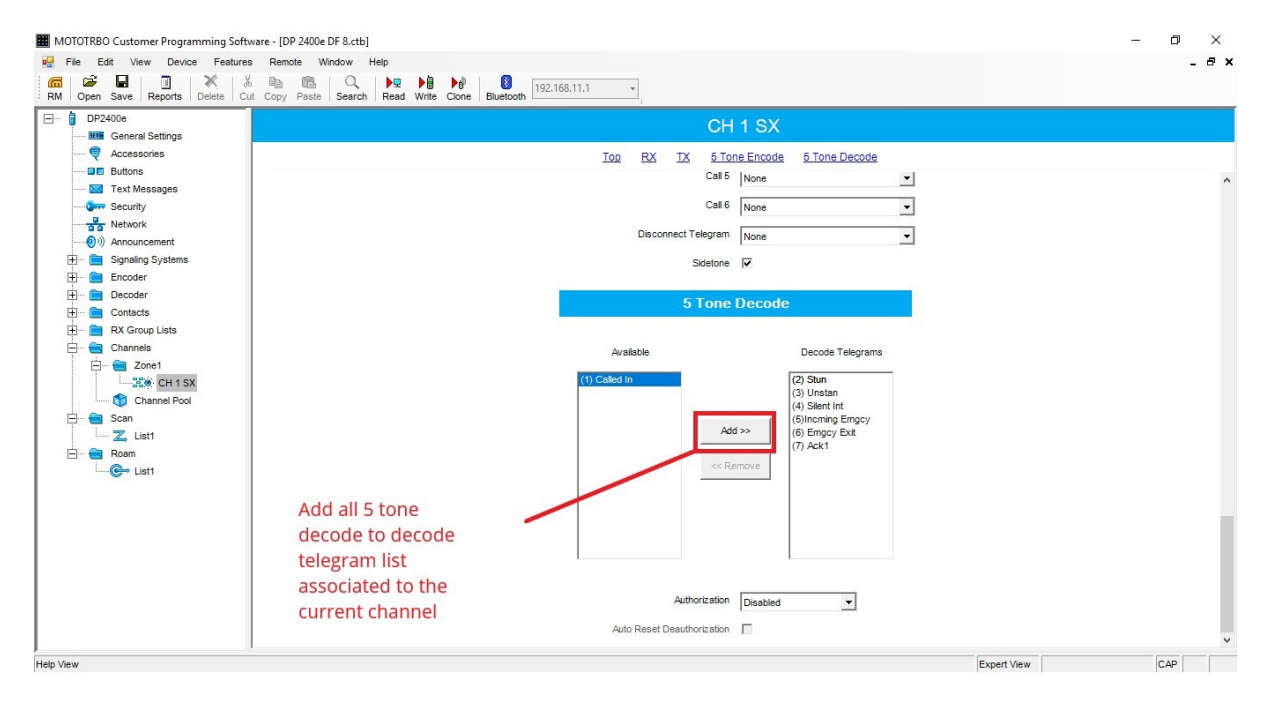

Write alt. Clone radio.

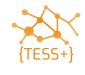

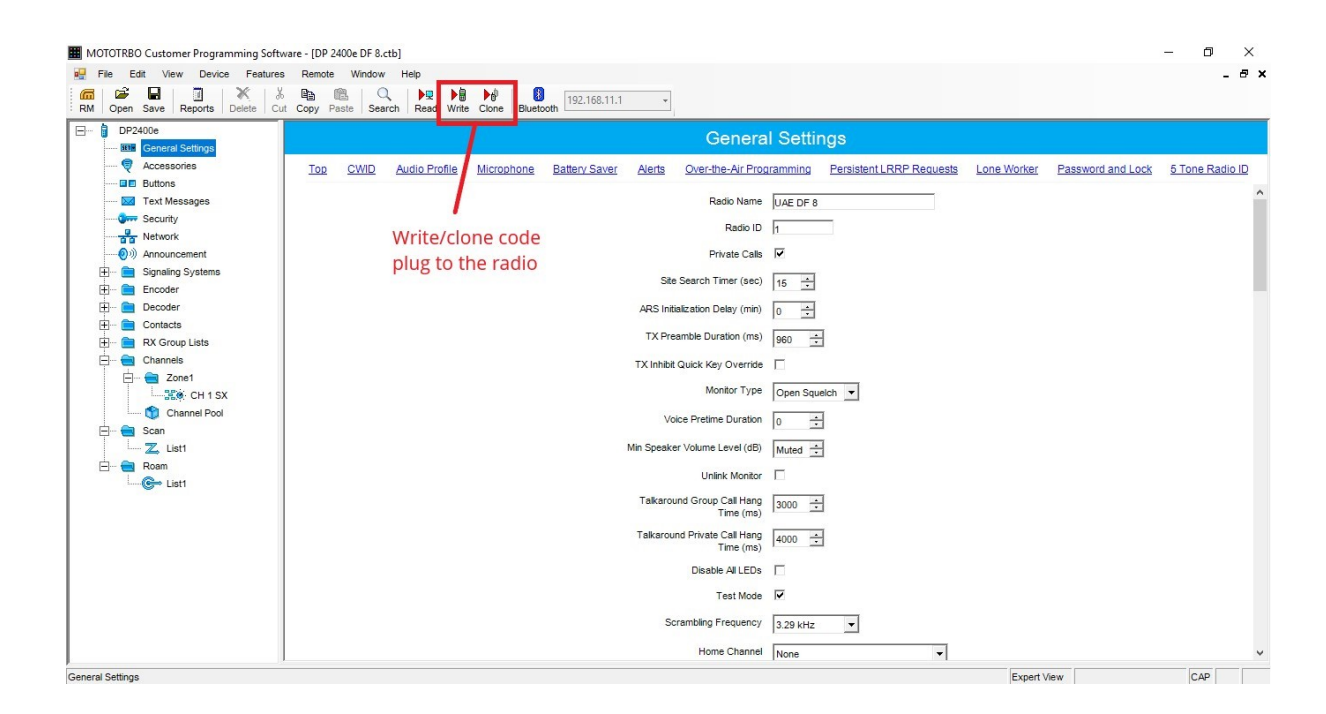

## Motorola CPS 2.0

#### **Reading the radio**

Click on the **Read** icon once the radio has been connected to the computer and the IP address has been assigned to the radio.

Enter the password to open the radio codeplug.

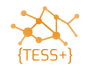

#### Writing the radio

Write is used to send a configuration or codeplug to the radio when the serial number in the codeplug or archive is the same as in the radio you are programming. For example, you read the codeplug from the radio, edit it, and write back to the same radio.

| Admin PTT ID DP4801e.ctb2 - MOTOTRBO CPS 2.0 |                                          |                                     |  |
|----------------------------------------------|------------------------------------------|-------------------------------------|--|
| File Device Licenses Tools Help              |                                          |                                     |  |
| Open Save Read Write Clo                     | La =a a table<br>me Clone Express Update | ★ ★ E<br>Register Activate          |  |
| Admin PTT ID DP4801e                         |                                          |                                     |  |
| Set Categories P                             |                                          | Feature Sets                        |  |
| Configuration                                |                                          |                                     |  |
| Device Information                           |                                          |                                     |  |
| General                                      | Feature Name                             | Status                              |  |
| Job Tickets                                  | Digital                                  | Free & Used                         |  |
| Systems                                      | - Indoor Location Trac                   | cing Available for Purchase         |  |
| Encoder                                      | - Bluetooth Permanen                     | Discoverable Available for Purchase |  |
| Decoder                                      | - Multi Button PTT                       | Available for Purchase              |  |

#### **Cloning the radio**

Clone is used to send a configuration or codeplug to the radio when the serial number in the archive is different from the radio you are programming. For example, you have read a codeplug from one radio, you then edit the callsign and SelectV ID, and you now want to send this configuration to another radio.

When using the standard codeplug for your area, you use the clone feature to programme a new radio.

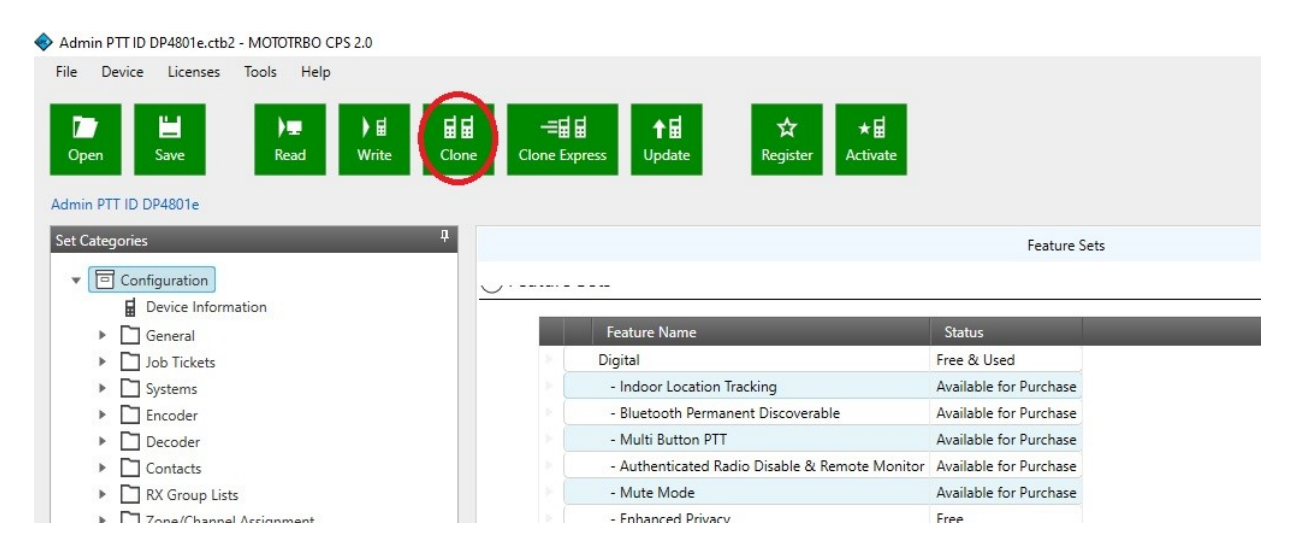

If the codeplug version of your radio does not match the codeplug version for the archive you are writing, you will see an error message. Note that this is not a problem. You can still proceed with writing the configuration to the radio.

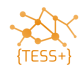

## Updating the Callsign and SelV ID in radios.

Open the UN standard codeplug that matches your radio model. Each time you need to program a new radio you will need to assign a new callsign with a matching SelectV ID. Record the ID in a central database so that there is no duplication as per your current SelectV analogue radio standard.

• Open the standard codeplug.

Click General > General Settings > Radio Alias to insert the allocated callsign.

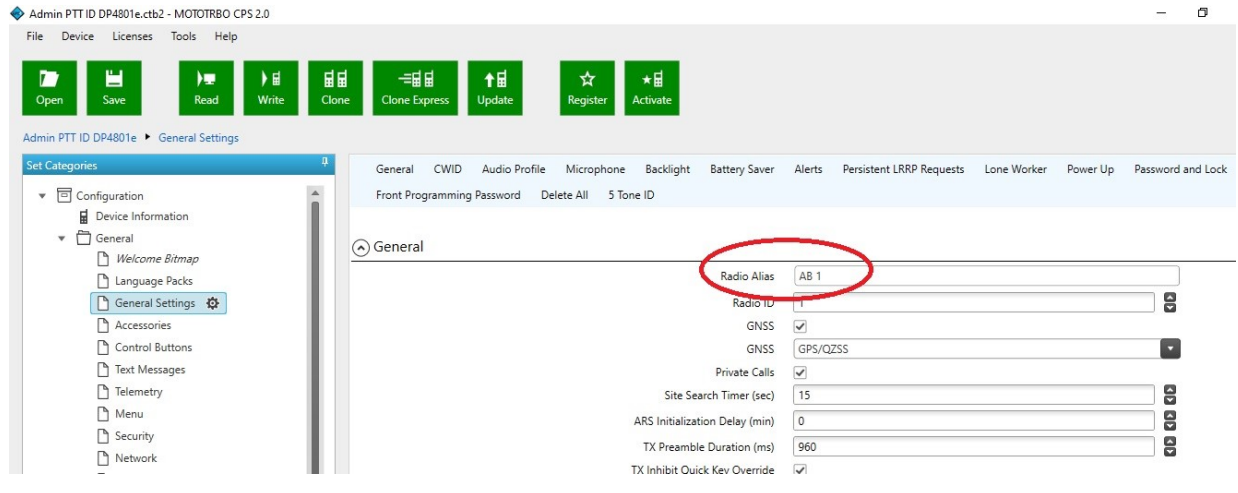

• Scroll to the bottom of the General Settings and edit the **5-Tone Radio ID**.

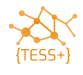

| Admin PTT ID DP4801e.ctb2 - MOTOTRBO CPS 2.0                                                                                                    |                       |        |                          |             |          | -            | o ×        |
|----------------------------------------------------------------------------------------------------|-----------------------|--------|--------------------------|-------------|----------|--------------|------------|
| File Device Licenses Tools Help<br>Device Licenses Tools Help<br>Device Licenses Tools Help<br>H를 보고 가을 보고 가을 보고 다음 다음 다음 다음 다음 다음 다음 다음 다음 다음 다음 다음 다음 | ĺ.                    |        |                          |             |          |              |            |
| Admin PTT ID DP4801e 🔸 General Settings                                                                                                    |                       |        |                          |             |          |              | ×          |
| Set Categories   General CWID Audio Profile Microphone Backli                                                                                           | ght Battery Saver     | Alerts | Persistent LRRP Requests | Lone Worker | Power Up | Password ar  | nd Lock    |
| Configuration     Front Programming Password Delete All 5 Tone ID                                                                                       |                       |        |                          |             |          |              |            |
| Device Information                                                                                                    |                       |        |                          |             |          |              |            |
| ▼ 🗇 General                                                                                                    |                       |        |                          |             |          |              | ^          |
| Welcome Bitmap                                                                                                    | Test Massace          |        |                          |             |          |              |            |
| Language Packs                                                                                                    | lek Tielete           |        |                          |             |          |              |            |
| 🗋 General Settings 🔅                                                                                                    | Call Log              | H      |                          |             |          |              |            |
| C Accessories                                                                                                    | User Contacts         |        |                          |             |          |              |            |
| Control Buttons                                                                                                    | oser contacts         |        |                          |             |          |              |            |
| Text Messages S Tone ID                                                                                                    | /                     | ~      |                          |             |          |              |            |
| Telemetry                                                                                                    | U1                    | 7      |                          |             |          |              |            |
| Menu                                                                                                    |                       | -      | 1                        |             |          |              |            |
| Security                                                                                                    | 02                    | 0      |                          |             |          |              |            |
| Network                                                                                                    | U3                    | 2      |                          |             |          |              |            |
| Voice Announcement                                                                                                    | U4                    | 0      |                          |             |          |              |            |
| Ci lob Tickets                                                                                                    |                       | -      |                          |             |          |              |            |
| > D Systems                                                                                                    | 05                    | D      |                          |             |          |              |            |
| Encoder                                                                                                    | U6                    | 9      |                          |             |          |              |            |
| Decoder                                                                                                    | U7                    | 0      | 1                        |             |          |              |            |
| Contacts                                                                                                    | 110                   | 0      | 1                        |             |          |              |            |
| RY Group Liete                                                                                                    | 00                    | 0      |                          |             |          |              |            |
|                                                                                                    |                       |        |                          |             |          |              |            |
| Validation Results Warning Messages Search Results Help                                                                                                 | _                     | -      | _                        | _           | c.       | arial Number | 071TTM7716 |
|                                                                                                    | and the second second |        |                          |             | 31       | 12-7         | 7          |
| H $\mathcal{P}$ Type here to search                                                                                                    |                       |        |                          | ^           | 🗐 🌈 🕼    | SWE 26/05/   | 2020 3     |

You have now edited all necessary fields to use the radio in SelV analogue mode.

If the serial number of the codeplug matches with the radio, write to your radio, else clone the radio.

## Adding channels to the UN standard codeplugs.

Update the Channel details.

 Open the standard codeplug, and then select Zone/Channel Assignment → Zone → Analogue Network → Add

| e Device Licenses Iools Help                                                                                                    |                                                                                                    |                                                                                                    |                                                                      |                                             |               |                                                         |                                        |                               |
|----------------------------------------------------------------------------------------------------|----------------------------------------------------------------------------------------------------|----------------------------------------------------------------------------------------------------|----------------------------------------------------------------------|---------------------------------------------|---------------|---------------------------------------------------------|----------------------------------------|-------------------------------|
| Dpen     Bave     P m     P m     H     H | Image: angle of the second second | ☆<br>Register A                                                                                                    | ★ 🖬<br>ictivate                                                      |                                             |               |                                                         |                                        |                               |
| t Categories 🛛                                                                                                    |                                                                                                    |                                                                                                    |                                                                      |                                             |               |                                                         |                                        |                               |
| Configuration                                                                                                    |                                                                                                    |                                                                                                    | Zo                                                                   | one Name                                    | Analogue Netw | vork                                                    |                                        |                               |
| Device Information                                                                                                    |                                                                                                    |                                                                                                    | Voice Announce                                                       | ement File                                  | None          |                                                         |                                        |                               |
| General                                                                                                    | Tono Long                                                                                                    |                                                                                                    |                                                                      |                                             |               |                                                         |                                        |                               |
| - Flux rate                                                                                                    | Zone tems                                                                                                    |                                                                                                    |                                                                      |                                             |               |                                                         |                                        |                               |
| Job Lickets                                                                                                    |                                                                                                    |                                                                                                    |                                                                      |                                             |               |                                                         |                                        |                               |
| Job Tickets     Systems                                                                                                    | e 🕀 🗇 💬                                                                                                    | <b>A V</b>                                                                                                    |                                                                      |                                             |               |                                                         |                                        |                               |
| Job Tickets     Systems     Encoder                                                                                                    | Add                                                                                                    |                                                                                                    | Channel Name                                                         | Voice Appor                                 | uncament Eile | Channel Pandwidth (klir)                                | Scan/Roam Liet                         | Auto Scar                     |
| Job lickets     Systems     Encoder     Decoder                                                                                                    | Add                                                                                                    | Channel Type                                                                                                    | Channel Name                                                         | Voice Annou                                 | uncement File | Channel Bandwidth (kHz)                                 | Scan/Roam List                         | Auto Scar                     |
| Job Tickets     Systems     Decoder     Decoder     Contacts     Contacts                                                                                                    |                                                                                                    | Channel Type                                                                                                    | Channel Name<br>UN Common 1                                          | Voice Annou<br>None                         | uncement File | Channel Bandwidth (kHz)<br>12.5                         | Scan/Roam List<br>None                 | Auto Scan                     |
| <ul> <li>Job Tickets</li> <li>Job Tickets</li> <li>Encoder</li> <li>Decoder</li> <li>Contacts</li> <li>Contacts</li> <li>RX Group Lists</li> <li>Conc/Channel Assignment</li> </ul>                                                                                                    |                                                                                                    | Channel Type<br>5 Tone<br>5 Tone                                                                                                    | Channel Name<br>UN Common 1<br>UN Common 2                           | Voice Annou<br>None<br>None                 | uncement File | Channel Bandwidth (kHz)<br>12.5<br>12.5                 | Scan/Roam List<br>None<br>None         | Auto Scar                     |
| <ul> <li>job lickets</li> <li>Systems</li> <li>Encoder</li> <li>Decoder</li> <li>Contacts</li> <li>RX Group Lists</li> <li>Zone/Channel Assignment</li> <li>Q Zone</li> </ul>                                                                                                    |                                                                                                    | Channel Type 1 5 Tone 2 5 Tone 3 5 Tone                                                                                                    | Channel Name<br>UN Common 1<br>UN Common 2<br>UN SX                  | Voice Annou<br>None<br>None<br>None         | uncement File | Channel Bandwidth (kHz)<br>12.5<br>12.5<br>12.5         | Scan/Roam List<br>None<br>None         | Auto Scar<br>A                |
| <ul> <li>Job Tickets</li> <li>Systems</li> <li>Encoder</li> <li>Decoder</li> <li>Contacts</li> <li>RX Group Lists</li> <li>Zone/Channel Assignment</li> <li> <ul> <li>✓ Zone</li> <li>Malague Network</li> <li></li></ul></li></ul>                                                                                                    |                                                                                                    | Channel Type Channel Type Solution Channel Type Solution Solution Solution Channel Type Solution Solution Channel Type Solution Solution S | Channel Name<br>UN Common 1<br>UN Common 2<br>UN SX<br>UN_Not active | Voice Annou<br>None<br>None<br>None<br>None | uncement File | Channel Bandwidth (kHz)<br>12.5<br>12.5<br>12.5<br>12.5 | Scan/Roam List<br>None<br>None<br>None | Auto Scar<br>A<br>A<br>A<br>A |
| <ul> <li>job Tickets</li> <li>Systems</li> <li>Encoder</li> <li>Decoder</li> <li>Contacts</li> <li>RX Group Lists</li> <li>Zone/Channel Assignment</li> <li>Cone</li> <li>Channel Pool</li> </ul>                                                                                                    |                                                                                                    | Channel Type<br>1 5 Tone<br>2 5 Tone<br>3 5 Tone<br>4 5 Tone                                                                                                    | Channel Name<br>UN Common 1<br>UN Common 2<br>UN SX<br>UN_Not active | Voice Annou<br>None<br>None<br>None<br>None | uncement File | Channel Bandwidth (kHz)<br>12.5<br>12.5<br>12.5<br>12.5 | Scan/Roam List<br>None<br>None<br>None | Auto Scar<br>A<br>A<br>A      |

• Choose Set Type **5-Tone** 

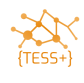

| Admin PTT ID DP4801e.ctb2 - MOTOTRBO CPS 2.0                                                                                                    |                                                |                                              |                 |                         |                |          | Ø |
|----------------------------------------------------------------------------------------------------|------------------------------------------------|----------------------------------------------|-----------------|-------------------------|----------------|----------|---|
| File     Device     Licenses     Tools     Help       Image: Copen     Save     Image: Copen     Image: Copen     Image: Copen       Admin PTT ID DP4801e     > Zone     > Analogue Network | 료법 구료법 ↑료 ☆<br>Jone Clone Express Update Regis | र ★⊟<br>Activate                             |                 |                         |                |          |   |
| Set Categories     5       ▼     □       Configuration       ■       □       Ceneral       ▶       □       Job Tickets       ▶       □       Systems       ▶       □       Encoder          | Zone Items                                     | Zone Name<br>Voice Announcement File         | Analogue Networ | k                       |                |          |   |
| Decoder                                                                                                    | Time                                           | Analog                                       | uncement File   | Channel Bandwidth (kHz) | Scan/Roam List | Auto Sca | 1 |
| Contacts                                                                                                    | iype                                           | Analog                                       | 1.              | 2.5                     | None           | 1        | N |
| RX Group Lists                                                                                                    | 35.0                                           | Digital                                      | 1.              | 2.5                     | None           | 1        | N |
| <ul> <li>Zone/Channel Assignment</li> </ul>                                                                                                    | - <b>35</b> 0                                  | Capacity Dive 2                              | 1               | 2.5                     | None           | 1        | Ν |
| Cone     Analogue Network     Channel Pool                                                                                                    | 4 5 Tone                                       | Capacity Plus Personality (Linked)<br>5 Tone |                 | 2.5                     | None           |          | • |
| Capacity Plus Lists                                                                                                    | 4 items found (0 currently selected            | ed).                                         |                 |                         |                |          |   |

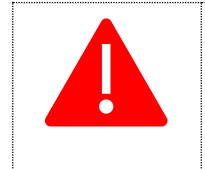

Do not copy/paste the channels from one codeplug into another. Edit the below details individually when adding frequencies. The reason for this is that there can easily be mistakes when copy/pasting settings.

#### o Double click the **newly created channel**

| Admin PTT ID DP4801e.ctb2 - MOTOTRBO CPS 2.0                                                                                                    |                               |                      |                        |                           |                         |                | -         |
|----------------------------------------------------------------------------------------------------|-------------------------------|----------------------|------------------------|---------------------------|-------------------------|----------------|-----------|
| File     Device     Licenses     Tools     Help       Open     Bave     Read     Write     Clone       Admin PTT ID DP4801e     Zone     Analogue Network*                           | -=च च<br>Clone Express Update | <b>☆</b><br>Register | ★ <b>⊟</b><br>Activate |                           |                         |                |           |
| Set Categories         4 <ul> <li>© Configuration*</li> <li><u>i</u> Device Information</li> <li>&gt; © General</li> <li>&gt; &gt; Job Tickets</li> <li>&gt; &gt; Systems</li> </ul> | Zone Items<br>💉 💮 💬 😳         | ▲ ▼                  | Z<br>Voice Announc     | one Name Analogue Network | vork                    |                |           |
| Encoder                                                                                                    | Position                      | Channel Type         | Channel Name           | Voice Announcement File   | Channel Bandwidth (kHz) | Scan/Roam List | Auto Scan |
| Contacts                                                                                                    | 229                           | 1 5 Tone             | UN Common 1            | None                      | 12.5                    | None           | ٨         |
| RX Group Lists                                                                                                    | 220                           | 2 5 Tone             | UN Common 2            | None                      | 12.5                    | None           | ٨         |
| <ul> <li>Zone/Channel Assignment</li> </ul>                                                                                                    |                               | 3 5 Tone             | UN SX                  | None                      | 12.5                    | None           | ٨         |
| V DZone                                                                                                    | 15.0                          | A . 5.T.             | UN_INDU ACTIVE         | None                      | 12.3                    | None           | ٨         |
| Analogue Network                                                                                                    | 5 items found (1 curre        | 5 5 Tone             | Channel5               | None                      | 12.5                    | None           | >,        |

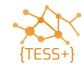

o Add Channel name and Channel Bandwidth (12.5 kHz is the standard)

| Admin PTT ID DP4801e.ctb2 - MOTOTRBO CPS 2.0                                                                               | -                                                                                                    | - 0 |
|----------------------------------------------------------------------------------------------------|----------------------------------------------------------------------------------------------------|-----|
| File Device Licenses Tools Help                                                                                            | Image: Second second secon |     |
| Set Categories 4                                                                                                    | General RX/TX 5 Tone Encode 5 Tone Decode                                                                                                    |     |
| General     Job Tickets     Gystems     Encoder     Decoder                                                                | Channel Type 5 Tone<br>Channel Name Channel5<br>Voice Announcement File None<br>Channel Bandwidth (KHz) 12.5                                                                                                    | -   |
| Contacts     Contacts     Arx Group Lists     D Zone/Channel Assignment     D Zone     analogue Network     Φ Channel Deal | Scan/Roam List None<br>Auto Scan No<br>Squelch Normal<br>Voice Emphasis De & Pre                                                                                                    |     |

#### • Update the **TX and RX Frequencies**

| Admin PTT ID DP4801e.ctb2 - MOTOTRBO CPS 2.0                                                                                                    |                                                                                                    | - 0 |
|----------------------------------------------------------------------------------------------------|----------------------------------------------------------------------------------------------------|-----|
| File     Device     Licenses     Tools     Help       Open     Save     Image: Constraint of the state of the state of t | Image: Bar and a set of the set of the set of th |     |
| Set Categories 4                                                                                                    | General RX/TX 5 Tone Encode 5 Tone Decode                                                                                                    |     |
| Device Information     General                                                                                                    | Signaling Pre-emphasis/De-emphasis                                                                                                    |     |
| Job Lickets      Systems      Encoder                                                                                                    | RX TX                                                                                                    |     |
|                                                                                                    | Frequency (MHz)         136.025000         Frequency (MHz)         136.025000           Squelch Type         TPL         Offset (MHz)         Squelch Type         TPL           DPL Code (Octal)         0.23         Dx00000         DPL Code (Octal)         0.23                                                                                                    |     |
| ▼ D Zone  analogue Network  \$                                                                                                    | DPL Invert     No       TPL Frequency (Hz)     141.3         TPL Frequency (Hz)     141.3                                                                                                    |     |

- Choose PL as Squelch Type
- Choose TPL code 4A, 141,3 Hz (UN standard)
- Choose Admit Criteria should be set as Always.

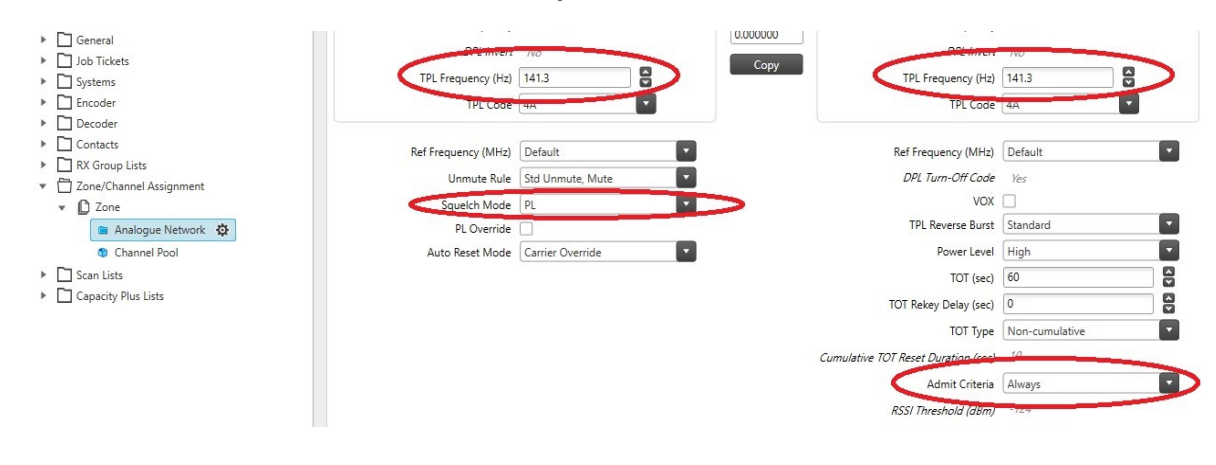

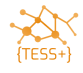

• Change **Encoder Hold Time** to 0:

| Admin PTT DM4601e.ctb - MOTOTRBO CPS 2.0                                                                                                    | - 1 | ٥ |
|----------------------------------------------------------------------------------------------------|-----|---|
| File       Device       Licenses       Tools       Help         Image: Open       Save       Image: Open       Image: Open       Image: |     |   |
| Set Categories   General RX/TX 5 Tone Encode 5 Tone Decode                                                                                                    |     |   |
| ▼ ○ Configuration       ARTS Interval (sec)       25         ● Device Information       PTT Keyup Mode       Disabled         ▶ □ General       PTT Keyup Encode       Tel1         > □ Job Tickets       PTT Deky Encode       Tel2         > □ Decoder       Repeater Access and Radio ID       Tel1         > □ Decoder       Repeater Access and Radio ID       Tel1         > □ Contacts       Radio ID Telegram       Tel1         > □ Zone/Channel Assignment       Encoder Hold Time (ms)       0         • □ Zone       Admit Criteria Not Applied in Auto       0                                                                                                    |     | • |

• Choose Tel3 as Call 1 in the 5-Tone Encode settings:

| Admin PTT ID DP4801e.ctb2 - MOTOTRBO CPS 2.0                                                                                                    |                                                                                                    | - | ٥ |
|----------------------------------------------------------------------------------------------------|----------------------------------------------------------------------------------------------------|---|---|
| File Device Licenses Tools Help                                                                                                    | = Clone Express Update Register Activate                                                                                                    |   |   |
| Set Categories     4 <ul> <li>Configuration*</li> <li>Device Information</li> <li>General</li> <li>Job Tickets</li> <li>Systems</li> <li>Encoder</li> <li>Decoder</li> <li>Contacts</li> <li>RX Group Lists</li> <li>The rest of the rest of the rest of</li></ul> | General     RX/TX     5 Tone Encode     5 Tone Decode       Encoder Hold Time (ms)     140       Admit Criteria Not Applied in Auto       Reset Mode         Call 1     Tel3       Call 2     Tone       Call 3     None |   |   |

• Add the **SelV** functions to the **Decode Telegrams**:

| e Device Licenses Tools Help                                                   | 료                     | ☆ ★<br>Begister Activate |                                                                 |  |
|--------------------------------------------------------------------------------|-----------------------|--------------------------|-----------------------------------------------------------------|--|
| min PTT ID DP4801e 🕨 Zone 🕨 Analogue Network 🕨 Z<br>tt Categories              | one Items 🕨 Channel5* | General RX/TX 5          | Tone Encode 5 Tone Decode                                       |  |
|                                                                                | Available             |                          | (1) Called In<br>(2) Stun<br>(3) Unstan<br>(4) Silant Int       |  |
| Decoder     Contacts     RX Group Lists     Zone/Channel Assignment     Q Tare |                       | _                        | (f) John Ming Emgcy<br>(f) Emgcy Exit<br>(7) Ack1<br>(9) PTT-ID |  |
| Channel Pool                                                                   |                       | R                        | emove                                                           |  |

Page 22 of 28

• Write alt. Clone radio.

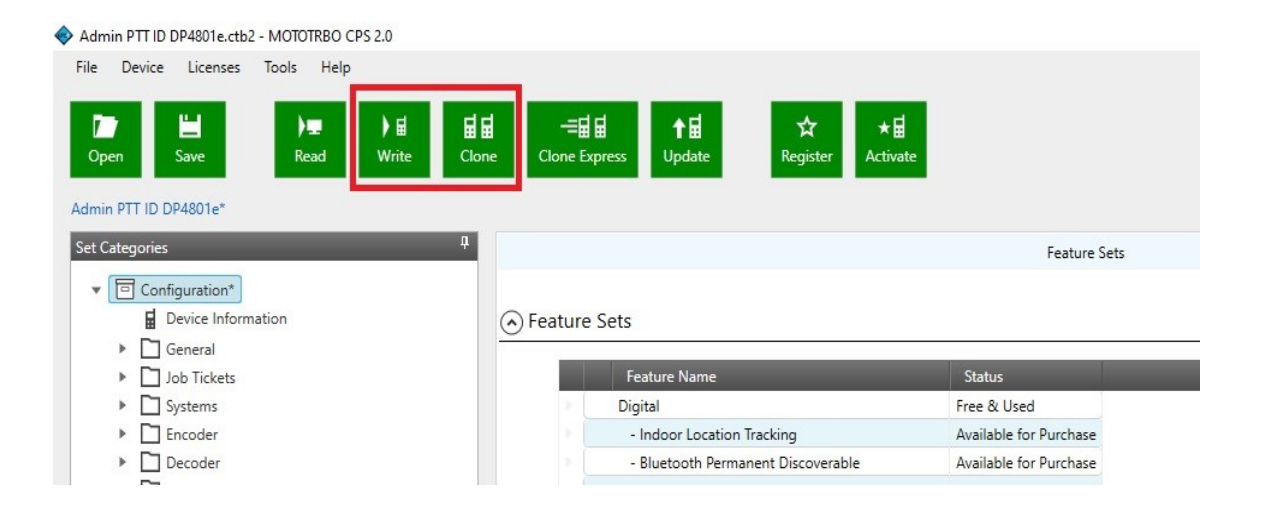

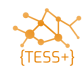

# Annex A – Troubleshooting

## **Trouble Reading / Writing / Cloning a radio**

When connected to a radio via the USB cable, ensure that a network connection is properly created to the radio, and you have been assigned an IP address.

If you are unable to connect the radio to the CPS via USB cable, follow the procedure given below:

- o Disable firewall.
- Change the firewall settings to let the Mototrbo CPS through.
- Disconnect from all other networks/internet.
- Turn the radio OFF and then back ON.
- Try another USB port.
- o Check that you are using the correct USB cable, double check the part number with the list.

If you still cannot connect to the radio to the CPS via the USB cable, try connecting via the Bluetooth.

### **Code Plug Versions in Archive and Device Do Not Match**

If the codeplug version in the radio does not match with the standard codeplug, you will see the following error message. It is safe to ignore this message and proceed with writing/cloning your codeplug to the device.

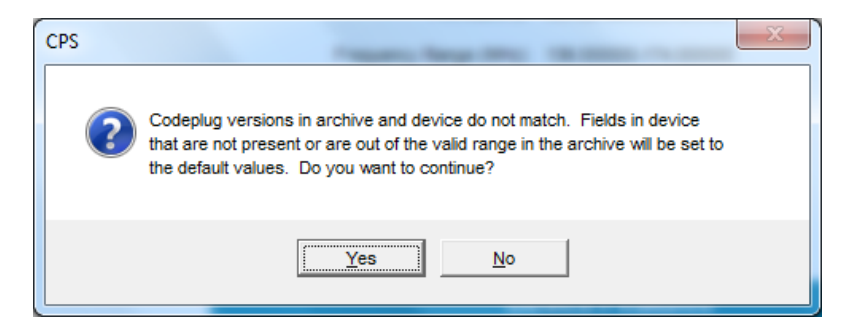

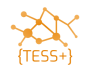

# Annex B – Connecting to the radio via Bluetooth

Depending on your computer the process of connecting the radio will be slightly different.

o On DP4801 or DM4601, press the **OK** Button to open the Main Menu.

#### Select **Bluetooth** > **My Status**.

Change the Bluetooth status to **On**.

A Bluetooth symbol appears on the main screen.

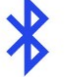

Press the **OK** Button on the Main Menu.

#### Select **Bluetooth > My Name.**

The default name is Motorola, you can leave the name as it is, or change it to include your name or call sign, for example, Motorola – JF9.8.1.

Y

Press the **OK** Button again, and then select **Bluetooth** → **Find Me** to enable the Bluetooth and to make the radio discoverable.

To connect the radio to your computer, search for the Bluetooth Devices, and select the radio name assigned in Step 0.

Click **Next** to add the radio to the computer.

| 🕞 🧗 Add a d | evice                                                                 | and and                        |                                          | -    |        |  |
|-------------|-----------------------------------------------------------------------|--------------------------------|------------------------------------------|------|--------|--|
| Select a o  | device to add to this cou<br>ill continue to look for new de          | mputer<br>vices and display ti | hem here.                                |      |        |  |
|             | LG-A290<br>Bluetooth<br>Phone<br>Motorola Jf981<br>Bluetooth<br>Phone | الله الم                       | <b>itel it2050</b><br>Bluetooth<br>Phone |      |        |  |
| What if Wir | idows doesn't find my device?                                         |                                |                                          |      |        |  |
|             |                                                                       |                                |                                          | Next | Cancel |  |

On the radio and the computer, select **Accept** to pair the radio's Bluetooth with the computer's Bluetooth.

Upon accepting the connection requests on the radio and computer, the computer installs device drivers. Once the Bluetooth enabled radio has been added to the computer, you need to connect to the radio.

On the computer, navigate to **Devices and printers.** 

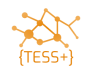

| 🕫 Devices and F                                    | Printers        |                 |                     |                   |               |             |            |
|----------------------------------------------------|-----------------|-----------------|---------------------|-------------------|---------------|-------------|------------|
| $\leftrightarrow \rightarrow \cdot \cdot \uparrow$ | Control Panel > | Hardware and So | und > Devices and P | rinters >         |               | ٽ ~         | , Search D |
| Add a device                                       | Add a printer   |                 |                     |                   |               |             |            |
| ∨ Devices (5)                                      |                 |                 |                     |                   |               |             |            |
|                                                    |                 |                 |                     | $\checkmark$      |               |             |            |
| DF 8                                               | FOXTROT 8.3     | Motorola        | WFPAEDUBORCB<br>S88 | Wireless Receiver |               |             |            |
| ∨ Printers (7)                                     |                 |                 |                     |                   |               |             |            |
| Ŕ                                                  |                 |                 |                     |                   |               |             |            |
| Fax                                                | FITTEST B&W     | FITTEST Color   | Hewlett-Packard     | Microsoft Print   | Microsoft XPS | OneNote for |            |

Right click on the added Bluetooth device and choose **Connect using access point.** 

| 💼 Devices and                    | Printers              |                 |                     |                   |               |             |   |
|----------------------------------|-----------------------|-----------------|---------------------|-------------------|---------------|-------------|---|
| $\leftarrow \rightarrow \cdot 1$ | 🔨 🛱 > Control Panel > | Hardware and So | und > Devices and P | rinters           |               | ٽ ~         | Q |
| Add a device                     | Add a printer Co      | nnect using 🔻   | Remove device       |                   |               |             |   |
| ∨ Devices (5)                    |                       |                 |                     |                   |               |             |   |
|                                  |                       |                 |                     |                   |               |             |   |
| _                                | Connect using         | > Access p      | point               |                   |               |             |   |
|                                  | Create shortcut       |                 |                     |                   |               |             |   |
|                                  | Remove device         |                 |                     | ~                 |               |             |   |
| D                                | Troubleshoot          | Motorola        | S88                 | Wireless Receiver |               |             |   |
| ✓ Printer                        | Properties            |                 |                     |                   |               |             |   |
|                                  |                       |                 |                     |                   |               |             |   |
|                                  |                       |                 |                     |                   |               |             |   |
| 5                                |                       |                 |                     |                   |               |             |   |
|                                  |                       |                 |                     |                   |               |             |   |
| Fax                              | FITTEST B&W           | FITTEST Color   | Hewlett-Packard     | Microsoft Print   | Microsoft XPS | OneNote for |   |

Once the radio is connected to the computer, the radio displays the Bluetooth symbol with a dot next to it, as illustrated below:

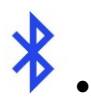

Open the CPS and click on the **Bluetooth** symbol on the top of the screen.

The standard IP address of the radio in Bluetooth mode is **192.168.11.1**. Do not change the IP address. The computer is now connected via Bluetooth to the radio and can read, write and clone in the same way as you would with a USB cable.

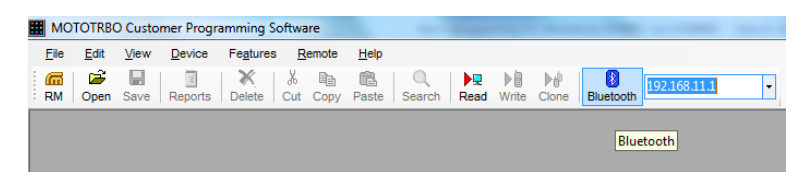

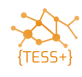

# **Annex C – Quick programming instructions**

If you want quickly to program a radio with just changing the SelV ID read the "**Programming Manual Quick manual changing callsign and SelV Motorola**" document or do the following:

1- Open the CPS 16 or CPS 2.0 depends on the firmware of your radio equipment.

2- Open the standard code-plug for the intended radio and choose between User or Network Admin depends on the useage in the SOC or in the field.

3- Change the radio call sign and radio ID from:

- A- General setting \ Radio name
- B- General setting \ 5-tone radio ID
- 4- Go to channels and change the following:
  - A- Channel name to appropriate name based on standard channel plan in the country
  - B- Channel frequency of Tx/Rx as per the frequency plan licensed in the country
  - C- TPL to approriate one as per the frequency plan licensed in the country
- 5- Clone the radio

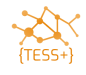